## How to make an UNLISTED YouTube Video

First of all, you will need to create a YouTube account. This is simple and can be done via YouTube. You will have to start by creating a google account, so that you have a google mail address on the YouTube home page, and then you can create your YouTube account.

Once you have made your account, follow the procedures bellow to create your UNLISTED YouTube audition video.

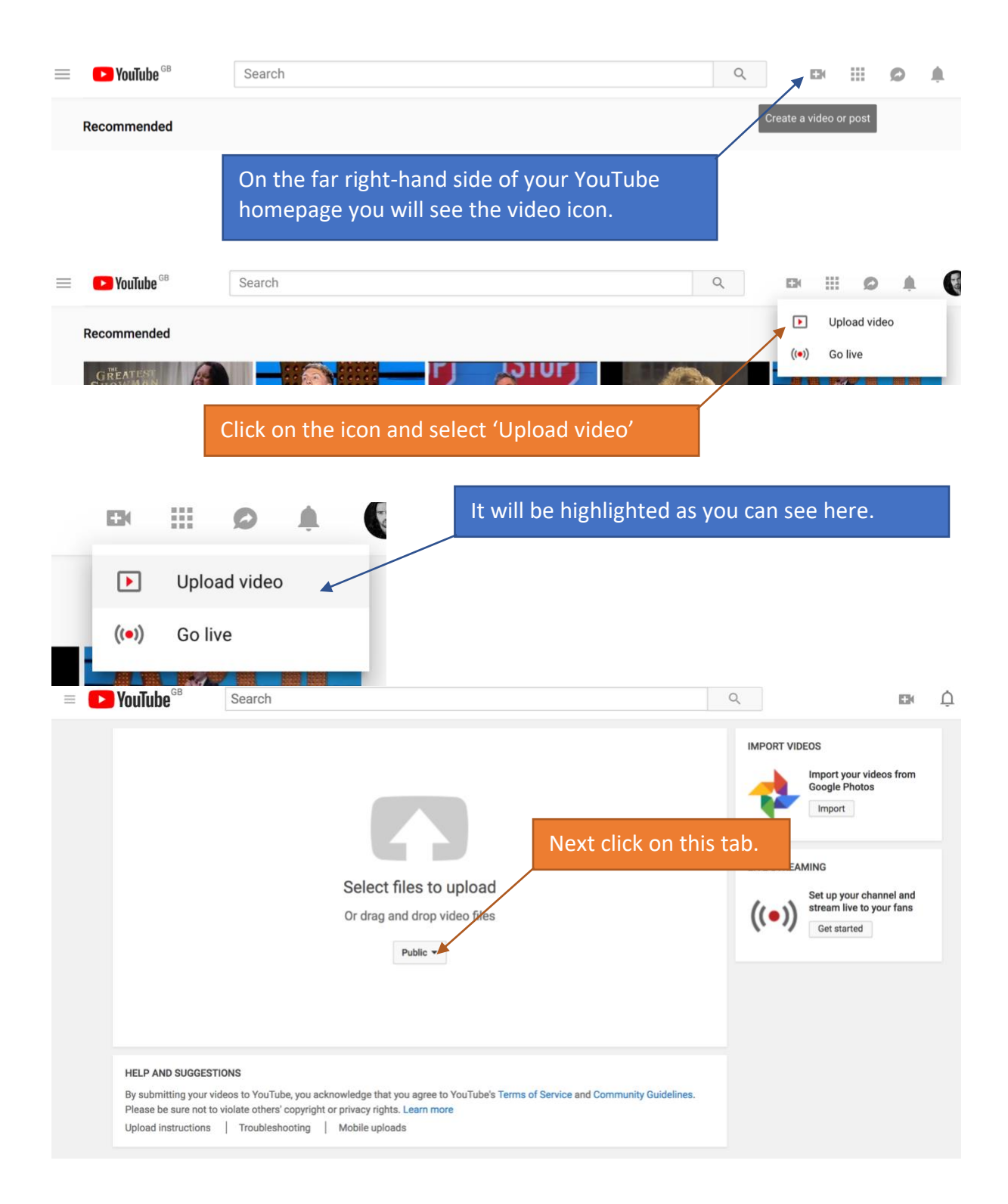

| <complex-block></complex-block>                                                                                                    |                                                                                                    |                                                                                                    |                                                                                                    |                           |                                                                                                    |                                                     | Ļ               |
|----------------------------------------------------------------------------------------------------|----------------------------------------------------------------------------------------------------|----------------------------------------------------------------------------------------------------|----------------------------------------------------------------------------------------------------|---------------------------|----------------------------------------------------------------------------------------------------|-----------------------------------------------------|-----------------|
| <complex-block></complex-block>                                                                                                    |                                                                                                    |                                                                                                    |                                                                                                    |                           | IMPORT VIDE                                                                                                    | DS                                                  |                 |
| <complex-block></complex-block>                                                                                                    |                                                                                                    |                                                                                                    |                                                                                                    |                           | *                                                                                                    | Google Photos                                       |                 |
| <complex-block></complex-block>                                                                                                    |                                                                                                    |                                                                                                    | Select files to upload                                                                                                    | And CHANG                 | iE it to l                                                                                                    | JNLISTED                                            |                 |
| <complex-block></complex-block>                                                                                                    |                                                                                                    |                                                                                                    | Or drag and drop video files                                                                                                    |                           | ((•))                                                                                                    | Get started                                         |                 |
| <complex-block><complex-block></complex-block></complex-block>                                                                                                    |                                                                                                    |                                                                                                    | Public ~<br>Public<br>Unlisted<br>Private<br>Scheduled                                                                                                    |                           |                                                                                                    |                                                     |                 |
| <complex-block></complex-block>                                                                                                    | HELP AND S                                                                                                    | SUGGESTIONS                                                                                                    |                                                                                                    |                           |                                                                                                    |                                                     |                 |
| <complex-block></complex-block>                                                                                                    | By submittin<br>Please be su<br>Upload instru                                                                                                    | Ig your videos to YouTube, yo<br>ure not to violate others' copy<br>ructions   Troubleshootir                                                                                                    | ou acknowledge that you agree to YouTube's Terms of Service<br>yright or privacy rights. Learn more<br>ng   Mobile uploads                                                                                                    | and Community Guidelines. |                                                                                                    |                                                     |                 |
| Current   Once you have done that, click on Select files to Upload' and it shall to ch to upload your video. Select files to upload Or drag and drop video files Units Units Termine you donowidege that you gapes to You fules Terms of Service and Community Guidelines. Description of Sector Interview of Service and Community Guidelines. Description of Sector Interview of Service and Community Guideline. Description of Sector Interview of Service and Community Guideline. Description of Sector Interview of Service and Community Guideline. Description of Sector Interview of Service and Community Guideline. Description of Sector Interview of Service and Community Guideline. Description of Sector Interview of Service and Community Guideline. Description of Sector Interview of Ser                                                                                                    | E PouTube <sup>GB</sup>                                                                                                    | 3 Search                                                                                                    |                                                                                                    | C                         | 2                                                                                                    | D                                                   | Ĺ               |
| <complex-block></complex-block>                                                                                                    |                                                                                                    |                                                                                                    |                                                                                                    | _                         |                                                                                                    |                                                     |                 |
| <complex-block></complex-block>                                                                                                    |                                                                                                    |                                                                                                    |                                                                                                    | Select fil<br>red, to up  | es to Up<br>bload yo                                                                                                    | one that, clic<br>bload' and it s<br>our video.     | k on<br>shall t |
| Science files to upload     Or drag and drop video files     Ubiesed **     FIEP AND SUGGESTIONS     By adviniting your video to solve oxfordweldegt hat you agree to YouTube's Terms of Service and Community Guidelines.     Pier on the video of them comprise or privacy rights. Learn more     Upload entructions     To oblevationting     Mobile uploading.     Mobile uploading.        Mobile uploading.     Mobile uploading. <th></th> <th></th> <th></th> <th></th> <th>LIVE STREAM</th> <th>IING</th> <th></th>                                                                                                    |                                                                                                    |                                                                                                    |                                                                                                    |                           | LIVE STREAM                                                                                                    | IING                                                |                 |
| United       Get started         HEP AND SUGGESTIONS       The submitting your videos to You?bubey to use to You?bube's Terms of Service and Community Guidelines.         Please be sure not to violate others' copyright or privacy rights. Learn more       Upload instructions         To ubleehooting       Mobile uploads                                                                                                    |                                                                                                    |                                                                                                    | Select files to upload<br>Or drag and drop video files                                                                                                    |                           | ((•))                                                                                                    | Set up your channel and<br>stream live to your fans |                 |
| HLP AND SUGGESTIONS   By submitting your videos to Yuu Tube, you acknowledge that you agree to You Tube's Terms of Service and Community Guidelines.   Please be aur on to violate othera' copyright or privacy rights. Leam more   Upload instructions   To ubleabehooting   Mobile uploads     Pload instructions    Be arch          Ploade 1000 Ploade 1000 Ploade                                                                                                    |                                                                                                    |                                                                                                    | Unlisted 💌                                                                                                    |                           | ( )                                                                                                    | Get started                                         |                 |
| HELPAND SUGGESTIONS<br>By submitting your videos to for Subbe, you acknowledge that you agree to YouTube's Terms of Service and Community Guidelines.<br>Picease be sure not violate other's copyright or privacy rights. Learn more<br>Upload instructions Toubleshooting Mobile uploads                                                                                                    |                                                                                                    |                                                                                                    |                                                                                                    |                           |                                                                                                    |                                                     |                 |
| <ul> <li>► Youtube<sup>CB</sup></li> <li>Seach</li> <li>Image: Construction of the second semanting.</li> <li>Image: Construction of the second semanting.</li> <li>Image: Construction of the semanting.</li> <li>Image: Construction of the semanting.</li> <li>Image: Construle of the sema</li></ul>                                                                                                    |                                                                                                    |                                                                                                    |                                                                                                    |                           |                                                                                                    |                                                     |                 |
| Vorvideo sits     Visit     Visit <th>HELP AND SI<br/>By submitting<br/>Please be sur<br/>Upload instru</th> <th>UGGESTIONS<br/>g your videos to YouTube, yo<br/>re not to violate others' copy<br/>uctions   Troubleshootin</th> <th>ou acknowledge that you agree to YouTube's Terms of Service<br/>rright or privacy rights. Learn more<br/>Ig   Mobile uploads</th> <th>and Community Guidelines.</th> <th></th> <th></th> <th></th>                                                                                                    | HELP AND SI<br>By submitting<br>Please be sur<br>Upload instru                                                                                                    | UGGESTIONS<br>g your videos to YouTube, yo<br>re not to violate others' copy<br>uctions   Troubleshootin                                                                                                    | ou acknowledge that you agree to YouTube's Terms of Service<br>rright or privacy rights. Learn more<br>Ig   Mobile uploads                                                                                                    | and Community Guidelines. |                                                                                                    |                                                     |                 |
| Upload status:       Upload status:       IMG 5811         Upload video will be live at:       IMG 5811         Nour video swill process       faster if you encode into a status or information, visit our Help Centre.       IMG 5811         Video / Audio quality:       Image: Image: Ima                                                                                                    | HELP AND SI<br>By submitting<br>Please be sur<br>Upload instru                                                                                                    | UGGESTIONS<br>g your videos to YouTube, yo<br>re not to violate others' copy<br>uctions Troubleshootin<br>Search                                                                                                    | ou acknowledge that you agree to YouTube's Terms of Service<br>rright or privacy rights. Learn more<br>ng   Mobile uploads                                                                                                    | and Community Guidelines. | 2                                                                                                    | EX                                                  | ¢               |
| August And Andrew Andrew An | HELP AND SU<br>By submitting<br>Please be sur<br>Upload instru<br>SouTube<br>GB                                                                                                    | BUGGESTIONS<br>g your videos to YouTube, yo<br>re not to violate others' copy<br>uctions Troubleshootin<br>Search                                                                                                    | bu acknowledge that you agree to YouTube's Terms of Service<br>rright or privacy rights. Learn more<br>Ig   Mobile uploads                                                                                                    | and Community Guidelines. | L.                                                                                                    | EX                                                  | ¢               |
| Upload status:       Uploading your video.         Your video will be live at:       Thtps://youtu.be/NM1s8a2deu0         Ubeo / Audio quality:       Description         Image: State of you encode into a start if you encode into a start if you provide and comply with any labour law obligations that you may have. Learn more         Tags (e.g. Albert Einstein, flying pig, mashup)       Do minors appear in this video?         Note you have started to upload your       Looking for overall content guidance?                                                                                                    | HELP AND St<br>By submitting<br>Please be sur<br>Upload instru                                                                                                    | BUGGESTIONS<br>g your videos to YouTube, yo<br>re not to violate others' copy<br>uctions Troubleshootin<br>Search                                                                                                    | Du acknowledge that you agree to YouTube's Terms of Service<br>rright or privacy rights. Learn more<br>1g   Mobile uploads<br>UPLOADING 19%<br>Your video is still uploading. Please keep this page of                                                                                                    | and Community Guidelines. | l, nds remaining.                                                                                                    | El Done                                             | ¢               |
| Opposing your week.         Your video will be live at:         https://youtu.be/NM1s8a2deu0         Video / Audio quality:         Image: Start if you encode into a start if you encode into a start if you provide and comply with any labour law obligations that you may have. Learn more         Tags (e.g. Albert Einstein, flying pig, mashup)       Do minors appear in this video?         Make sure that you follow our policies comply with any labour law obligations that you may have. Learn more         Looking for overall content guidance?                                                                                                    | HELP AND St<br>By submitting<br>Please be sur<br>Upload instru                                                                                                    | g your videos to YouTube, yo<br>re not to violate others' copy<br>uctions Troubleshootin<br>Search                                                                                                    | ou acknowledge that you agree to YouTube's Terms of Service<br>rright or privacy rights. Learn more<br>1g   Mobile uploads<br>UPLOADING 19%<br>★ Your video is still uploading. Please keep this page of<br>Basic info Translations Advanced settings                                                                                                    | and Community Guidelines. | nds remaining.                                                                                                    | <b>⊞</b> K<br>X Done                                | ¢               |
| Video / Audio quality:<br>Video / Audio quality:<br>Vou videos will process<br>faster if you encode into a<br>trags (e.g. Albert Einstein, flying pig, mashup)<br>Tags (e.g. Albert Einstein, flying pig, mashup)<br>Do minors appear in this video?<br>Make sure that you follow our policies<br>comply with any labour law obligations<br>that you may have. Learn more<br>Looking for overall content guidance?                                                                                                    | HELP AND SU<br>By submitting<br>Please be sur<br>Upload instru<br>Upload instru<br>Upload statt                                                                                                    | UUGGESTIONS Ig your videos to YouTube, yo re not to violate others' copy uctions Troubleshootin Search US: uvideo                                                                                                    | Du acknowledge that you agree to YouTube's Terms of Service<br>rright or privacy rights. Learn more<br>1g   Mobile uploads<br>UPLOADING 19%<br>★ Your video is still uploading. Please keep this page of<br>Basic info Translations Advanced settings<br>IMG 5811                                                                                                    | and Community Guidelines. | کر<br>nds remaining.                                                                                                    | X Done                                              | ¢               |
| Your vices       Tage (e.g. Albert Einstein, flying pig, mashup)       Make sure that you follow our policies around child safety on YouTube and comply with any labour law obligations that you may have. Learn more         Looking for overall content guidance?                                                                                                    | HELP AND SI<br>By submitting<br>Please be sur<br>Upload instru<br>Upload instru<br><b>Upload</b> State<br>Uploading you<br>Your video will<br>https://yout.u                                                                                                    | BUGGESTIONS Ig your videos to YouTube, yc rre not to violate others' copy uctions Troubleshootin  Search Search US: ur video, Il belive at: be/VM1186a2deu0                                                                                                  | u acknowledge that you agree to YouTube's Terms of Service<br>yright or privacy rights. Learn more<br>1g   Mobile uploads<br>UPLOADING 19%<br>▼ Your video is still uploading. Please keep this page of<br>Basic info Translations Advanced settings<br>IMG 5811<br>Description                                                                                                | and Community Guidelines. | nds remaining.                                                                                                    | × Done ×                                            | 4               |
| Looking for overall content guidance?                                                                                                    | HELP AND SI<br>By submitting<br>Please be sur<br>Upload instru<br>Upload instru<br>Upload statt<br>Uploading you<br>Your video will<br>https://yout.k                                                                                                    | IUGGESTIONS Ig your videos to YouTube, yc re not to violate others' copy uctions Troubleshootin Search Search Us: ur video. Il be live at: be/NMTs8a2deu0 fio quality:                                                                                       | u acknowledge that you agree to YouTube's Terms of Service<br>rright or privacy rights. Learn more<br>g   Mobile uploads<br>UPLOADING 19%<br>▼ Your video is still uploading. Please keep this page of<br>Basic info Translations Advanced settings<br>IMG 5811<br>Description                                                                                                 | and Community Guidelines. | nds remaining.<br>laylist<br>Do minors app                                                                                                    | Done                                                | <u>م</u>        |
| you have started to unload your                                                                                                    | HELP AND SI<br>By submitting<br>Please be sur<br>Upload instru<br>Upload instru<br>Upload statt<br>Uploading you<br>Your video will<br>https://youtu.<br>Video / Aud<br>Statt of faster if<br>stream<br>Help Ce                                                                                                    | UUGGESTIONS Ig your videos to YouTube, yc re not to violate others' cop uctions Troubleshootin Search Search US: ur video. Il be live at: be/NMTs8a2deu0 fio quality: feos will process fyou encode into a able file format. For formation, visit our Intre. | u acknowledge that you agree to YouTube's Terms of Service<br>rright or privacy rights. Learn more<br>g   Mobile uploads<br>UPLOADING 19%<br>¥ Your video is still uploading. Please keep this page of<br>Basic info Translations Advanced settings<br>IMG 5811<br>Description<br>Tags (e.g. Albert Einstein, flying pig, mashup)                                              | and Community Guidelines. | aylist<br>Do minors app<br>Make sure that<br>around child sa<br>that you may h                                                                                   |                                                     | ¢               |
|                                                                                                    | HELP AND SI<br>By submitting<br>Please be sur<br>Upload instru<br>Upload instru<br>Upload statt<br>Uploading you<br>Your video vill<br>https://youtui<br>Video / Aud<br>State in the poention of the set of the set of th | UGGESTIONS Ig your videos to YouTube, yc re not to violate others' cop uctions Troubleshootin Search US: Us: Ur video. Ube/Wh1s8s2deu0 Sto quality: deos will process fyou encode into a able file format. For rformation, visit our ntre.                   | Du acknowledge that you agree to YouTube's Terms of Service yright or privacy rights. Learn more         rig       Mobile uploads         UPLOADING 19%         * Your video is still uploading. Please keep this page of Basic info         Translations       Advanced settings         IMG 5811         Description         Tags (e.g. Albert Einstein, flying pig, mashup) | and Community Guidelines. | nds remaining.<br>Inds remaining.<br>Inds remaining.<br>Do minors app<br>Make sure that<br>around child sa<br>comply with ar<br>that you may h<br>Looking for ov |                                                     | Ģ               |

title, eg. Fauré: Fantasie.

| <b>YouTube</b> <sup>GB</sup> Search                                                                                                   |                                                                       |                                                                 | Q                                                | ⊡∗ Ļ                                                                                                    |
|----------------------------------------------------------------------------------------------------|-----------------------------------------------------------------------|-----------------------------------------------------------------|--------------------------------------------------|----------------------------------------------------------------------------------------------------|
| ¢                                                                                                    | PROCESSING 95% Click "Done" to confirm. Basic info Translations       | Advanced settings                                               | All c                                            | Done<br>Done barrier barrier ba |
| Upload status:<br>Processing your video.<br>Your video will be live at:<br>https://youtu.be/NM1s8a2deu0<br>Video / Audio quality:     | MG 5811<br>Description                                                |                                                                 | Unlisted<br>+ Add to playlist                    | -                                                                                                    |
| Your videos will process<br>faster if you encode into a<br>streamable file format. For<br>more information, visit our<br>Help Centre. | Tags (e.g. Albert Einstein, flying pig,                               | When your video is<br>you can then press<br>fully format your v | s 100% PROCES<br>done, and it s<br>ideo for you. | SED, ies<br>d<br>nall ons<br>e?<br>uidelines help you<br>ble and ensure that<br>a place where<br>ers and viewers can                                                                                                    |
| YouTube <sup>GB</sup> Search                                                                                                    | VIDEO THUMBNAILS                                                      |                                                                 | Q                                                | ⊡ Ļ                                                                                                    |
|                                                                                                    | IMG 5811<br>Share Embed Email<br>G+ C C t t<br>https://youtu.be/NM1st | Ka2deu0                                                         | It will then giv<br>this is your pr              | ve you a link, and<br>ivate, unlisted linl                                                                                                    |
|                                                                                                    |                                                                       |                                                                 | YouTube Studio (be                               | ta) + Add more videos                                                                                                    |

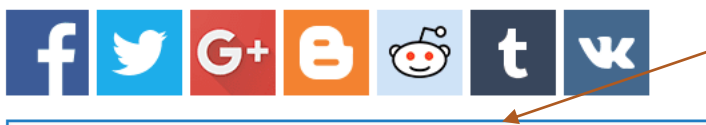

Highlight this link to copy it and send it to the audition panel in your application.

## https://youtu.be/NM1s8a2deu0

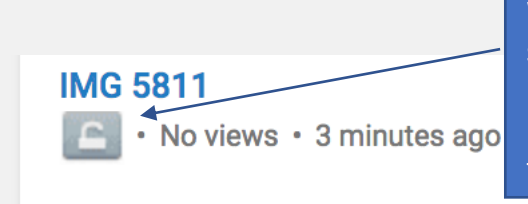

When you go back to your profile settings, you will see the padlock sign by your video, which means that it may only be seen by those who have the specific link to your video, and it cannot be searched for on the internet.